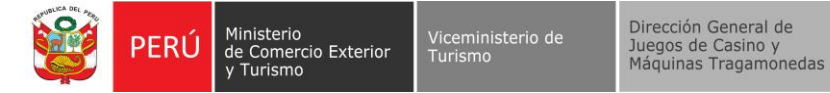

## INSTRUCTIVO PARA ACCEDER AL SERVIDOR SFTP DEL MINCETUR Y TRANSMITIR LOS ARCHIVOS QUE CONTIENEN LOS DATOS ECONÓMICOS Y TÉCNICOS

## POR SI OLVIDA SU CONTRASEÑA:

a) En caso se olvide su contraseña, debe dar clic en el Botón "**FORGOT PASSWORD**?" (ver Imagen 1).

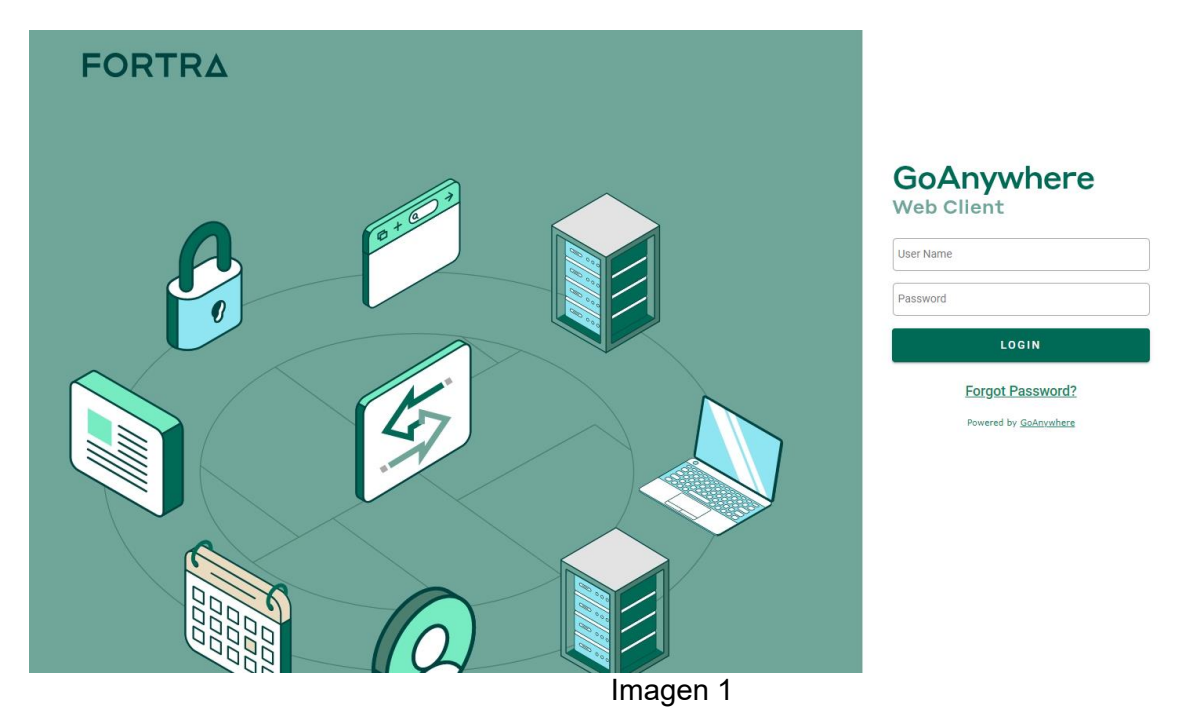

 b) Al realizar esta acción, se desplegará una pantalla en la que deberá ingresar su usuario (RUC/ND), los caracteres que aparecen en la imagen de verificación (captcha) y, a continuación, seleccionar el botón "SUBMIT" para continuar con el proceso. (ver Imagen 2)

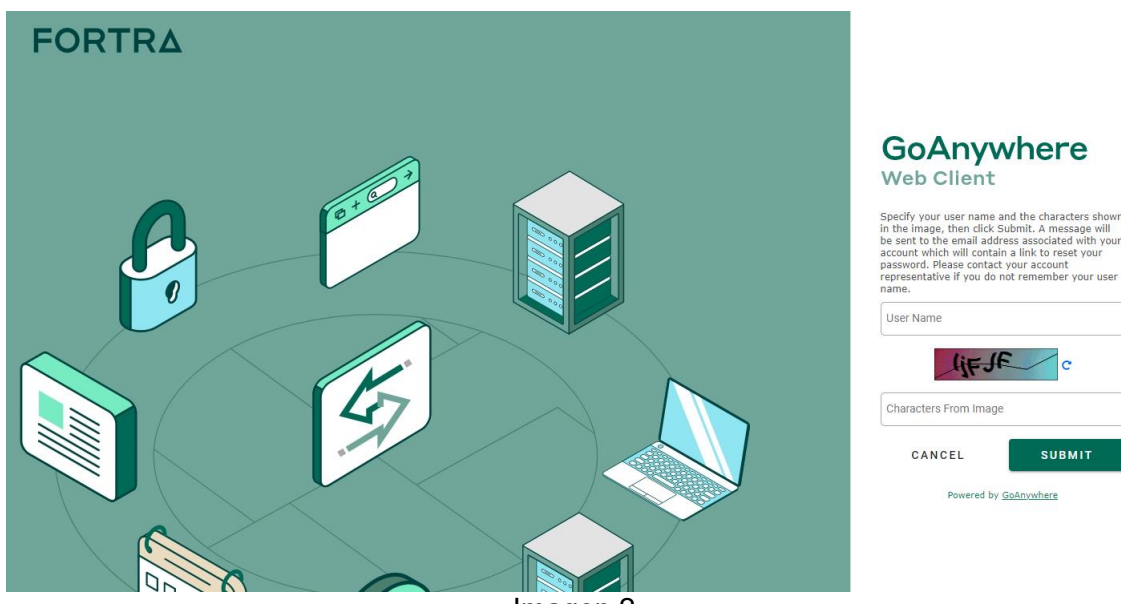

Imagen 2

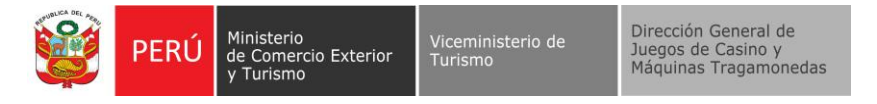

c) Luego de lo cual se mostrará la siguiente pantalla, donde debe dar clic en el botón "DONE" (ver Imagen 3)

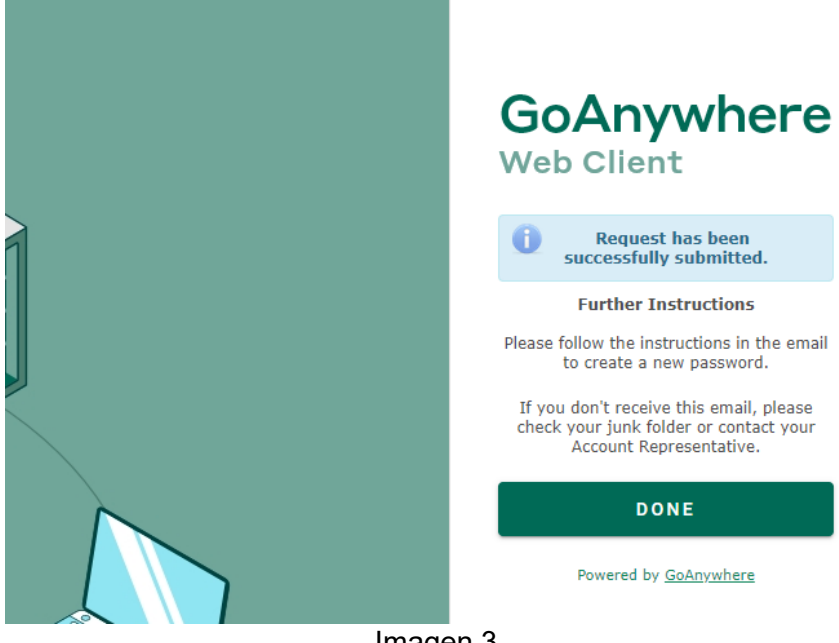

- Imagen 3
- d) Llegará al correo de la persona de contacto, un correo de la solicitud de reseteo del password (ver Imagen 4), donde debe dar clic en el botón denominado "RESET PASSWORD"

| Reset Password Request                                                                                                    |                      |                                       |
|----------------------------------------------------------------------------------------------------|----------------------|---------------------------------------|
| Ministerio de Comercio Exterior y Turismo <no_reply@mincetur.gob.pe><br/>To:</no_reply@mincetur.gob.pe>                                                                                                    | © ← «                | →   ⊗   □   ····Wed 10/2/2024 4:34 PM |
| Reset Password Request                                                                                                    |                      |                                       |
| A reset password request has been received for the account associated with this e<br>Please click the link below to continue with the password reset proces<br>Reset Password                                    | email address.<br>s. |                                       |
| This link will expire after 24 hours.<br>Please contact your account representative if you have any trouble resetting your password                                                                              | l.                   |                                       |
| If the link above does not open, please copy and paste the following URL into your browser:<br>https://fo.mincetui.gob.ee/forgonassword?noken=?bdfsc3r3ad=46d2-5382-2bd50caccdbf<br>Powered by <u>GoAnvubers</u> |                      |                                       |

Imagen 4

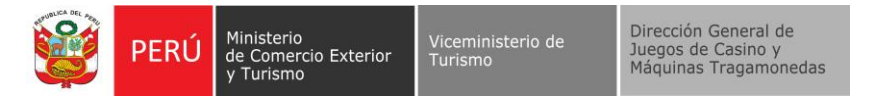

e) Se abrirá la siguiente pantalla donde debe ingresar su usuario (RUC/ND) (ver imagen 5) y debe dar clic en el botón denominado "NEXT"

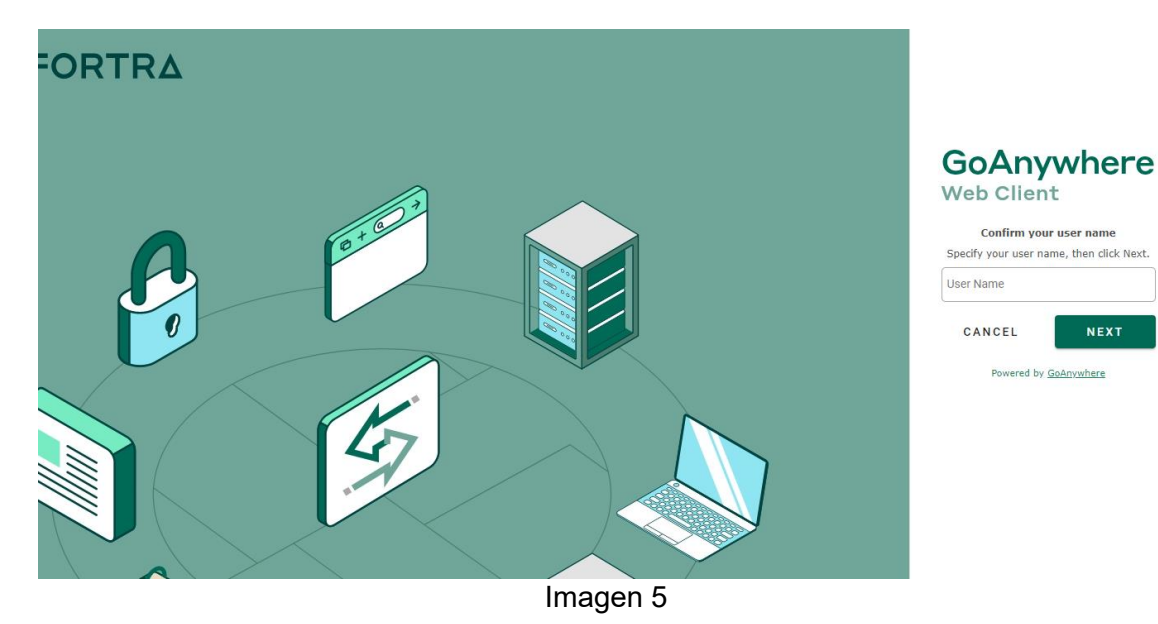

f) Luego en la siguiente pantalla, debe ingresar su nueva contraseña. Es importante que esta cumpla con los siguientes requisitos: un mínimo de 8 caracteres, incluyendo al menos una letra mayúscula y un número. (ver Imagen 6) y debe dar clic en el botón "SAVE"

SAVE

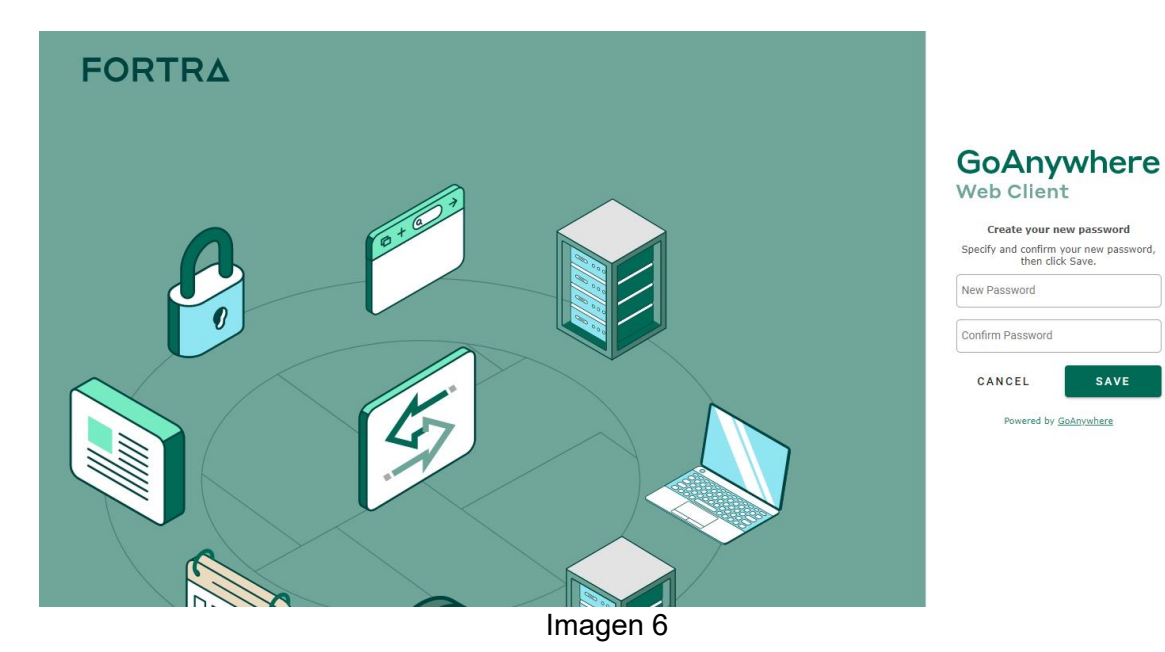

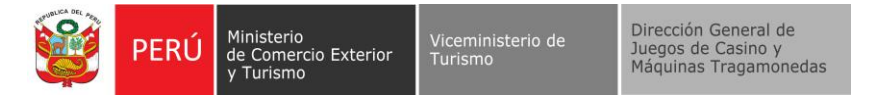

g) Con este paso, su contraseña habrá sido actualizada exitosamente y podrá iniciar sesión utilizando su nueva contraseña. (ver Imagen 7)

Your password has been successfully reset.

Forgot Password? Powered by GoAnywhere

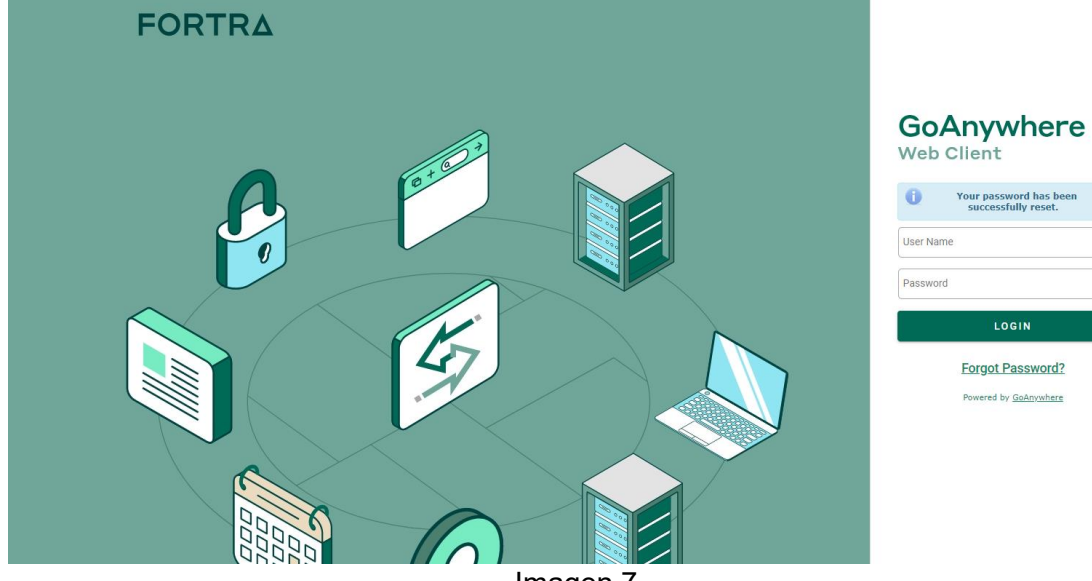

Imagen 7